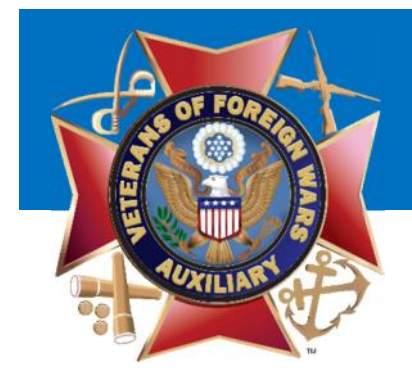

# MALTA Training Auxiliary Treasurers June 2017

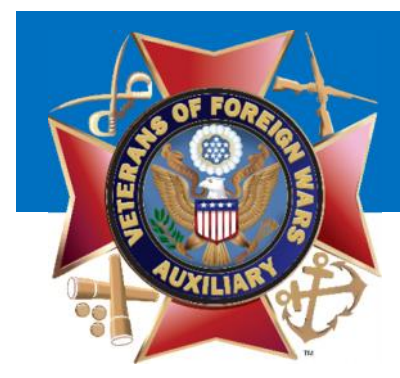

## **Training Items**

- Navigating to Duties
- Update Payment Method
- Update Dues Amounts
- Purchase Bond
- Get a List of Members
- Pay Annual Members Dues
- Correct a Mistake
- Convert a Member to Life

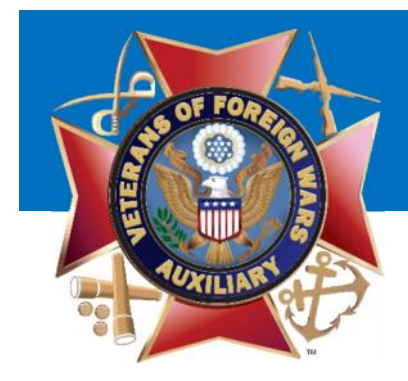

## Navigating to Duties

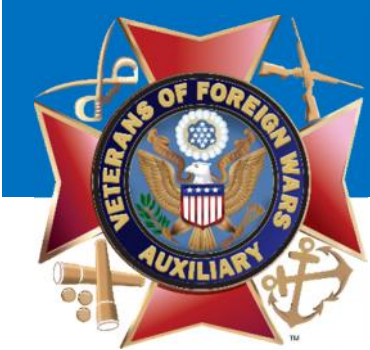

## As a Treasurer you will find the Menu item 'Duties' Simply click this link to access your Officer Role(s)

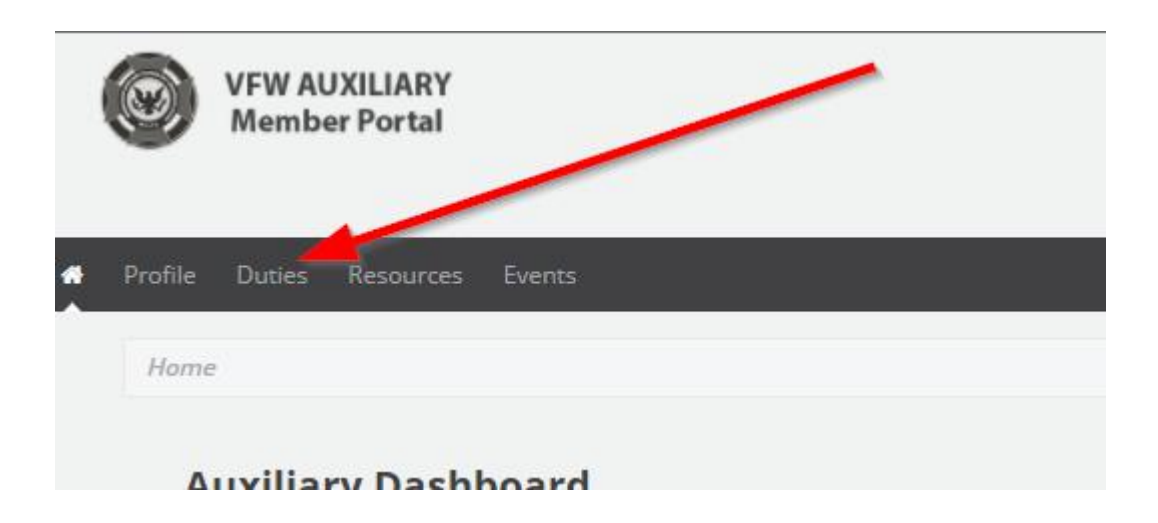

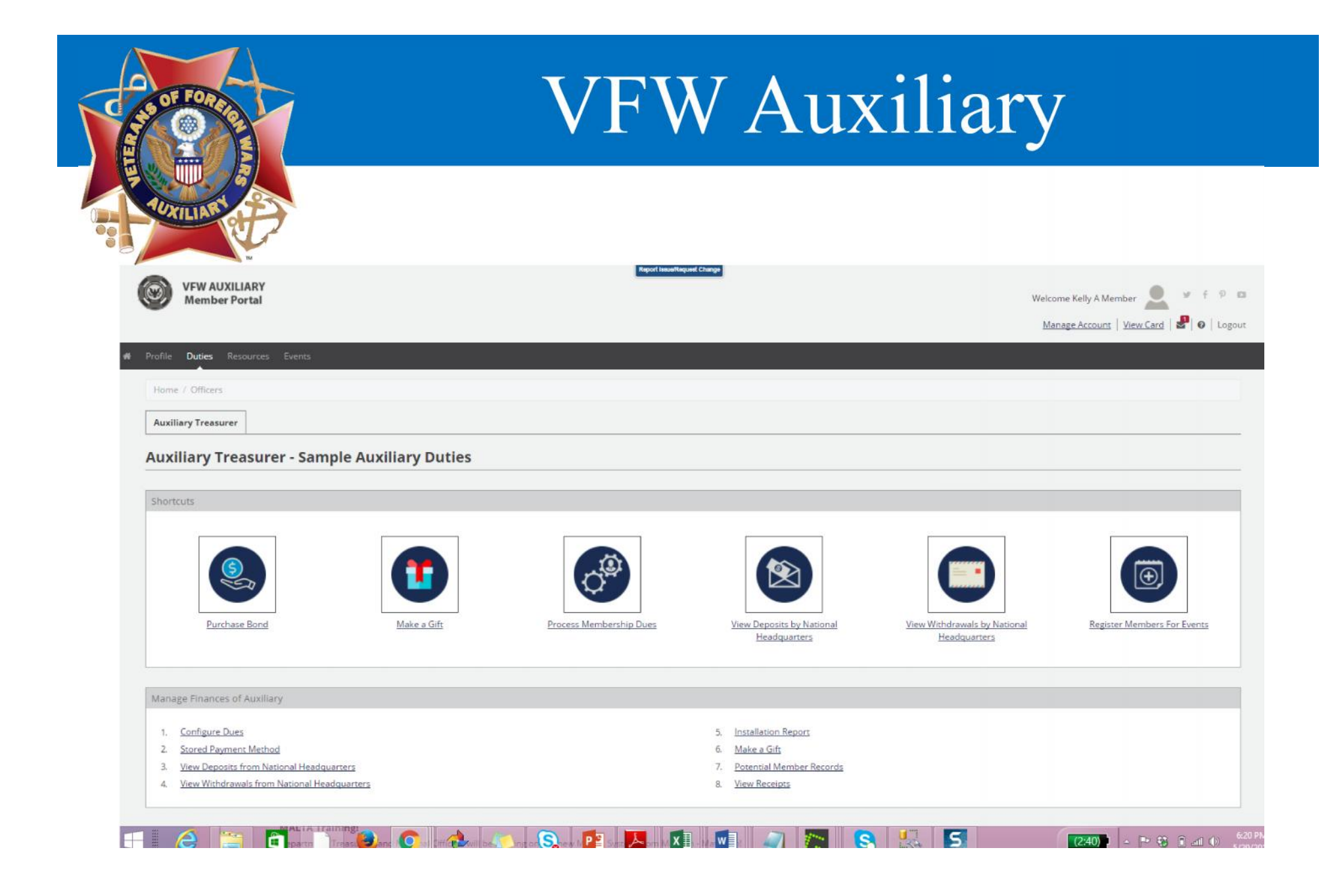

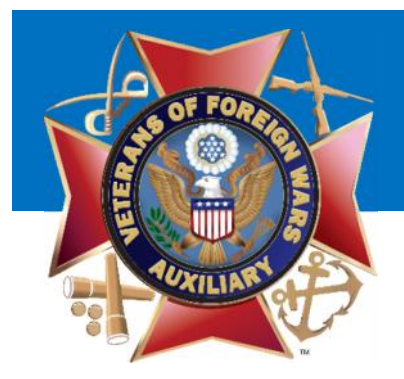

| Membership Management                           |                              |
|-------------------------------------------------|------------------------------|
|                                                 |                              |
|                                                 |                              |
|                                                 | 117.58 %                     |
|                                                 |                              |
|                                                 | 117.58.% Membership Progress |
|                                                 | 107 Members Paid For 2017    |
|                                                 | 91 Members Paid For 2016     |
|                                                 |                              |
| 1. View Members                                 |                              |
| 2. Process Membership Dues                      |                              |
| 3. <u>Convert to Life</u>                       |                              |
| 4. <u>Process New Membership</u>                |                              |
| 5. <u>Rejoin Member</u>                         |                              |
| 6. <u>Member Phone List</u>                     |                              |
| 7. <u>Address Labels</u>                        |                              |
| 8. Update Auxiliary Contact Information         |                              |
| 9. <u>Auxiliary Officer Contact Information</u> |                              |
| 10. <u>Auxiliary Installation Report</u>        |                              |
| 11. Order Membership Cards                      |                              |
| 12. <u>Register Members for Event</u>           |                              |
| 13. Manage Social Media                         |                              |
| 14. <u>Reports</u>                              |                              |
| 15. <u>Print Cards</u>                          |                              |
|                                                 |                              |

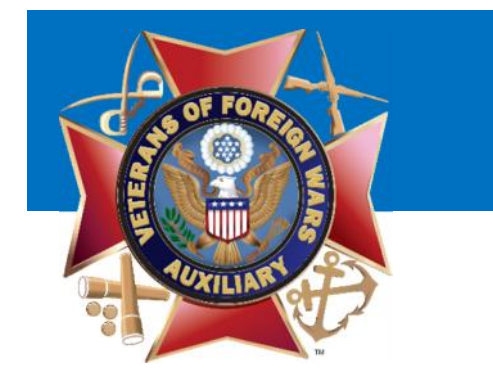

## Update Payment Method

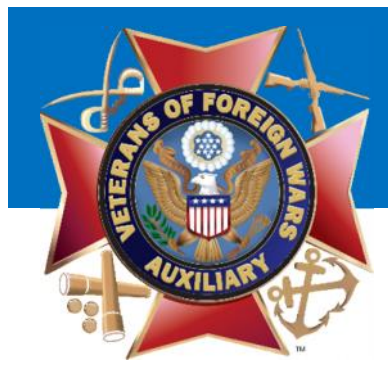

When you first log into MALTA you should check to make sure your Stored Payment Profile for your Auxiliary is correct.

To do this: Click 'Stored Payment Method

# VFW Auxiliary

| 28. 187 18                                                                  |                    |                         |
|-----------------------------------------------------------------------------|--------------------|-------------------------|
| Shortcuts                                                                   |                    |                         |
|                                                                             |                    | C. C.                   |
| Purchase Bond                                                               | <u>Make a Gift</u> | Process Membership Dues |
|                                                                             |                    |                         |
| Janage Finances of Auxiliary                                                |                    |                         |
| 1 Configure Dues                                                            | -                  |                         |
|                                                                             |                    |                         |
| 2. Stored Payment Method                                                    |                    |                         |
| 2. <u>Stored Payment Method</u> 3. <u>View Deposits from National Headq</u> | <u>uarters</u>     |                         |

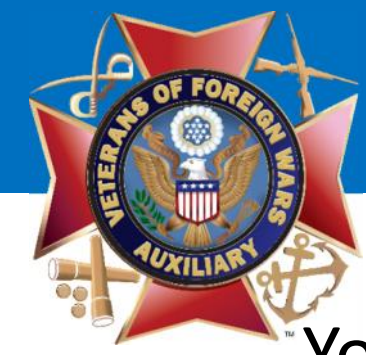

## Your Auxiliary's Bank Information will be listed.

Home / Officers / Auxiliary Treasurer / Payment Profile

### Sample Auxiliary Payment Profile

| Account Type      | Name on Account    | Account Number      | Routing Number         | Bank                  | EIN       | Action     |
|-------------------|--------------------|---------------------|------------------------|-----------------------|-----------|------------|
| Checking          | VFW Auxiliary 6957 | ****4566            | 101000019              | COMMERCE BANK         | 123456789 | Edit       |
| ange History      |                    |                     |                        |                       |           |            |
| Date of<br>Change | Changed By         | New Account<br>Type | New Name On<br>Account | New Account<br>Number | New       | Bank       |
| 5/29/2017         | Kelly              | Checking            | VFW Auxiliary 6957     | ****4566              | COMI      | MERCE BANK |

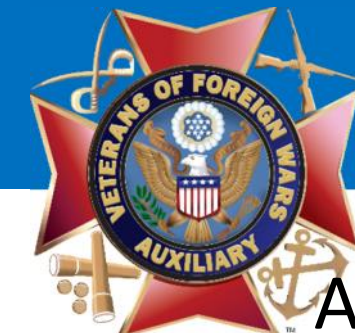

## At any time you can move backwards using your 'Breadcrumb' Navigation

| ome / Officers / Au           | xiliary Treasurer / Payr | nent Profile        |                                   |                       |                          |            |
|-------------------------------|--------------------------|---------------------|-----------------------------------|-----------------------|--------------------------|------------|
| mple Auxilia                  | ary Payment F            | Profile             |                                   |                       |                          |            |
|                               |                          |                     |                                   |                       |                          |            |
| Account Type                  | Name on Account          | Account Number      | Routing Number                    | Bank                  | EIN                      | Action     |
| Checking                      | VFW Auxiliary 6957       | ****4566            | 101000019                         | COMMERCE BANK         | 123 <mark>4</mark> 56789 | Edit       |
| Ch <mark>a</mark> nge History | 1                        |                     |                                   |                       |                          |            |
| Date of<br>Change             | Changed By               | New Account<br>Type | New Name On<br>Account            | New Account<br>Number | New                      | Bank       |
| 5/29/2017                     | Kelly                    | Checking            | VFW Auxil <mark>i</mark> ary 6957 | ****4566              | COM                      | MERCE BANK |

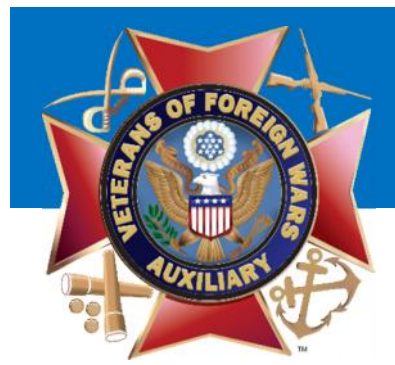

Check to make sure your Auxiliary's Bank Information is correct.

\*

## **VFW** Auxiliary

| ie / Officers / Au | xiliary Treasurer / Payr | nent Profile        |                                   |                       |           |            |
|--------------------|--------------------------|---------------------|-----------------------------------|-----------------------|-----------|------------|
| nple Auxilia       | ary Payment F            | Profile             |                                   | -                     |           |            |
|                    |                          |                     |                                   |                       |           |            |
| Account Type       | Name on Account          | Account Number      | Routing Number                    | bank                  | EIN       | Action     |
| Checking           | VFW Auxiliary 6957       | ****4566            | 101000019                         | COMMERCE BANK         | 123456789 | Edit       |
| nange History      | /                        |                     |                                   |                       |           |            |
| Date of<br>Change  | Changed By               | New Account<br>Type | New Name On<br>Account            | New Account<br>Number | New       | Bank       |
| 5/29/2017          | Kelly<br>Member          | Checking            | VFW Auxi <mark>li</mark> ary 6957 | ****4566              | COM       | IMERCE BAN |

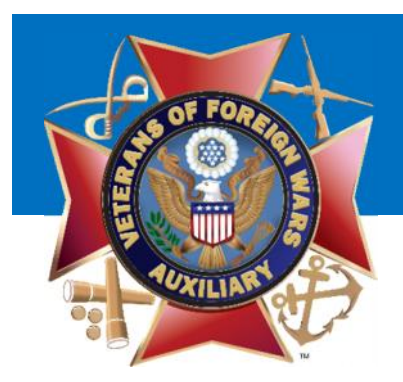

If your information is incorrect, you may Edit the bank information. Click Edit

-

| e / Officers / Au | xiliary Treasurer / Payr | nent Profile        |                                   |                       |                |
|-------------------|--------------------------|---------------------|-----------------------------------|-----------------------|----------------|
| ple Auxilia       | ary Payment P            | rofile              |                                   |                       |                |
|                   |                          |                     |                                   |                       |                |
| Account Type      | Name on Account          | Account Number      | Routing Number                    | Bank                  | EIN Action     |
| Checking          | VFW Auxiliary 6957       | ****4566            | 101000019                         | COMMERCE BANK         | 123456789 Edit |
| ange History      | 1                        |                     |                                   |                       |                |
| Date of<br>Change | Changed By               | New Account<br>Type | New Name On<br>Account            | New Account<br>Number | New Bank       |
| 5/29/2017         | Kelly                    | Checking            | VFW Auxi <mark>li</mark> ary 6957 | ****4566              | COMMERCE BANK  |

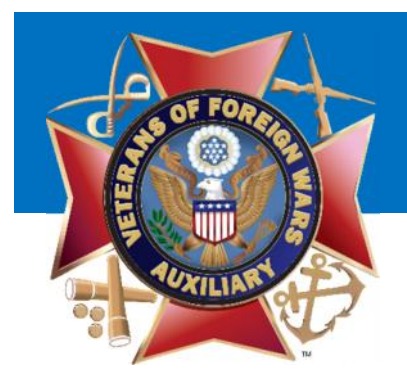

Home / Officers / Auxiliary Treasurer / Payment Profile / Edit Payment Profile

Simply update the Edit Payment Profile

| Account Type      | Checking Saving                                                                |                                                 |
|-------------------|--------------------------------------------------------------------------------|-------------------------------------------------|
|                   |                                                                                | Your Address see                                |
|                   |                                                                                | 125.27.5% S                                     |
|                   |                                                                                | 4 532456789 4 0005667854325+ 1021               |
|                   |                                                                                | STigs Barrieg Barrier Annual Barrier            |
| Name on Account * | VFW Auxiliary 6957                                                             |                                                 |
| Routing Number *  | 101000019 COMMERCE                                                             | BANK                                            |
| Account Number *  | 1234566                                                                        |                                                 |
| EIN               | 123456789                                                                      |                                                 |
|                   | Read Terms of Use                                                              |                                                 |
|                   | I have read the ACH agreement and affi<br>payment method on my Auxiliary's beh | irm that I have the right to modify the<br>alf. |
|                   | Save Changes Cancel                                                            |                                                 |

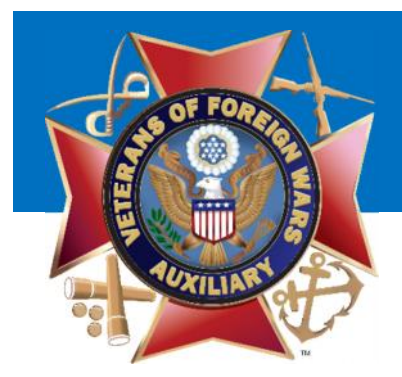

If you need help identifying you Account/Routing Number, just click the check image to enlarge the sample check.

|                          | Report Issue/Request Change         |                                                                                                    |
|--------------------------|-------------------------------------|----------------------------------------------------------------------------------------------------|
| IRY Sa                   | mple Payment Details                | × Welcome Kelly A Member                                                                                                |
|                          | Your Name 1001<br>Your Address CATE | Manage Account   View Ca                                                                                                |
| urces Events             | PAY TO THE S                        |                                                                                                    |
| llary Treasurer / Paymen | Your Bank Name                      |                                                                                                    |
| Profile                  | 132456789 :: 0000987654321 •• 1001  |                                                                                                    |
| Account Type             | unecking baving                     | Close                                                                                                    |
|                          |                                     | The falles 1007                                                                                                    |
|                          |                                     | The film film<br>and<br>a Villet film (2000) at 2000) at 2000 at 2000<br>Wingt filming Station: Related filming to edge |
| Name on Account *        | VFW Auxiliary 6957                  |                                                                                                    |
|                          |                                     |                                                                                                    |

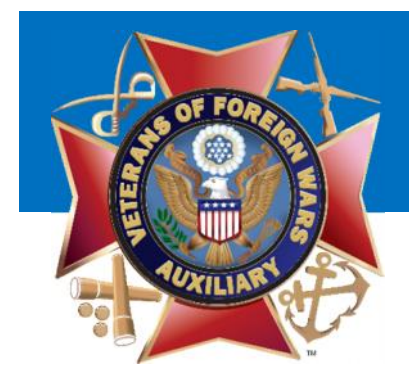

## Update Dues Amount

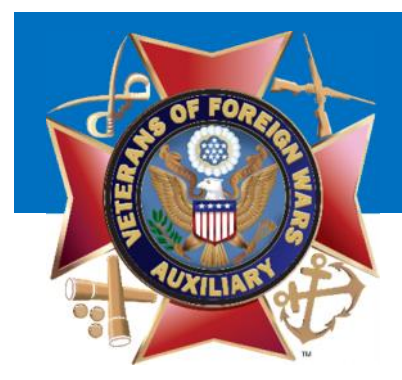

The second thing you must check are your configured dues. Click on 'Configure Dues'

#### Œ Make a Gift Purchase Bond Process Membership View Deposits by View Withdrawals by Register Men Dues National Headquarters National Headquarters Event Manage Finances of Auxiliary 1. Contigure Dues Installation Report Stored Payment Method 2. Make a Gitt З. View Deposits from National Headquarters Potential Member Records View Withdrawals from National Headquarters 4 8 Vew Receipts Membership Management 117.58 % Membership Progress 107 Members Pad Fcr 2017

91 Members Paid For 2016

## VFW Auxiliary

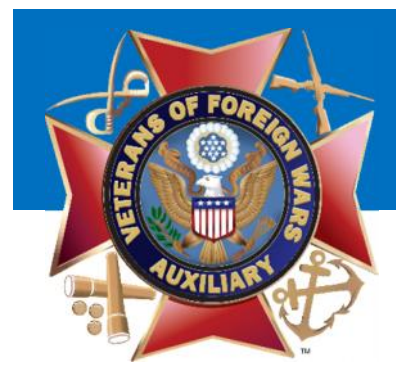

You will see the portions of the dues for National, your Department and Local Dues. The Total Dues is the amount you should check. If it is not correct, click 'Change Dues'

Home / Officers / Auxiliary Treasurer / Configure Dues

#### **Configure Dues**

| Dues for Members Auxiliary                       |             |
|--------------------------------------------------|-------------|
| Local Dues                                       | \$4.00      |
| Department of Kansas                             | \$9.00      |
| National                                         | \$5.00      |
| Total Dues for a Member of Sample Auxiliary 6957 | \$18.00     |
|                                                  | Change Dues |

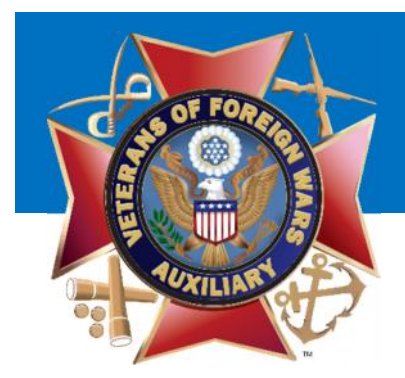

You will be presented with a prompt and you simply must enter the TOTAL amount of a check that a member would write to your Auxiliary Annually.

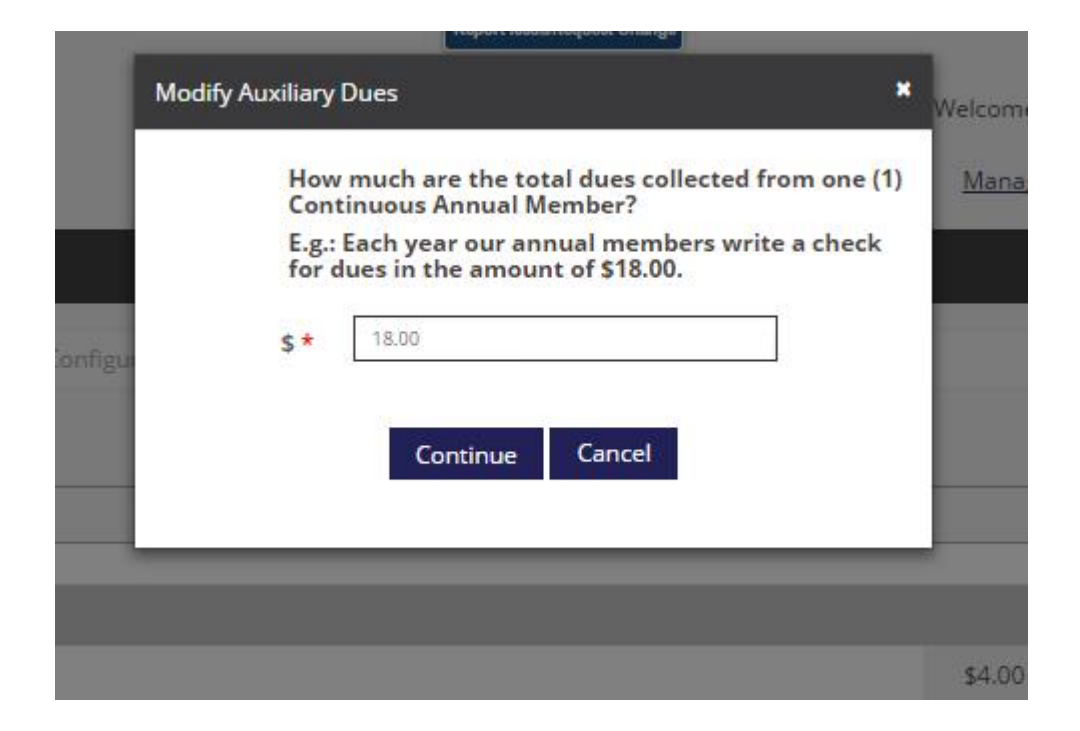

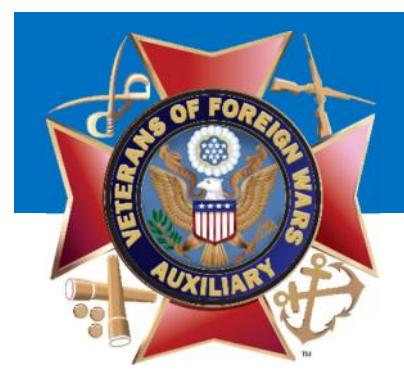

Enter the correct amount and click 'Continue'

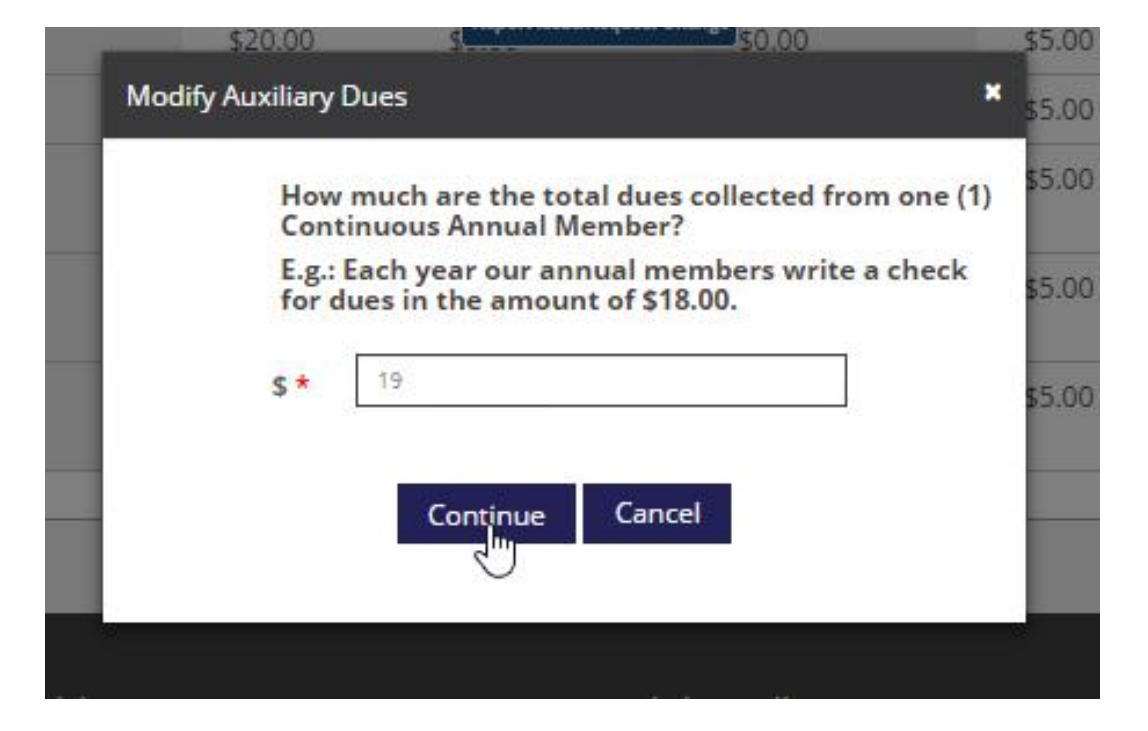

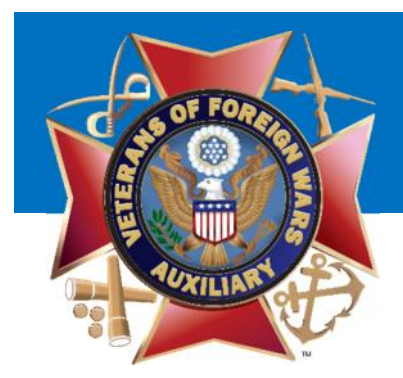

You will be presented with the breakdown of dues for your members. If it is correct click 'YES' if it is incorrect click 'NO' to re-enter the amount

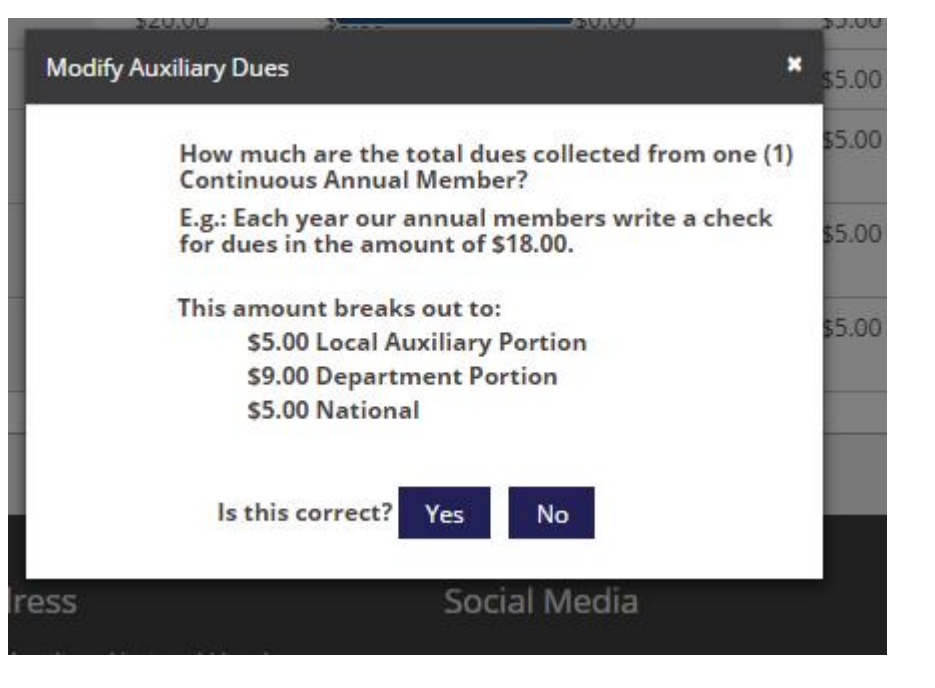

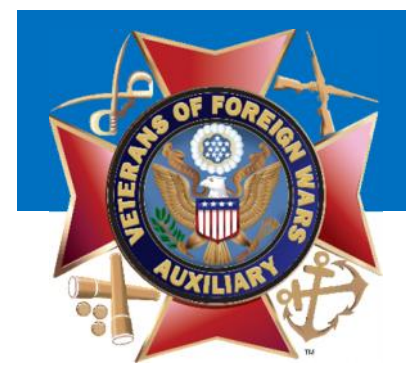

## Purchase a Bond

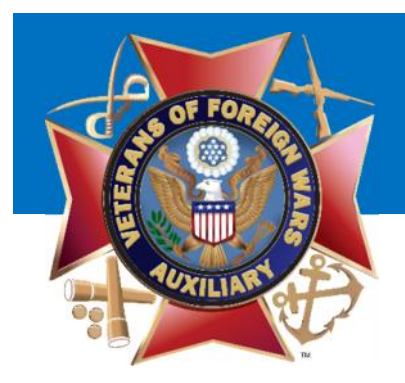

To Purchase a Bond for your Auxiliary, simply click:

Purchase Bond

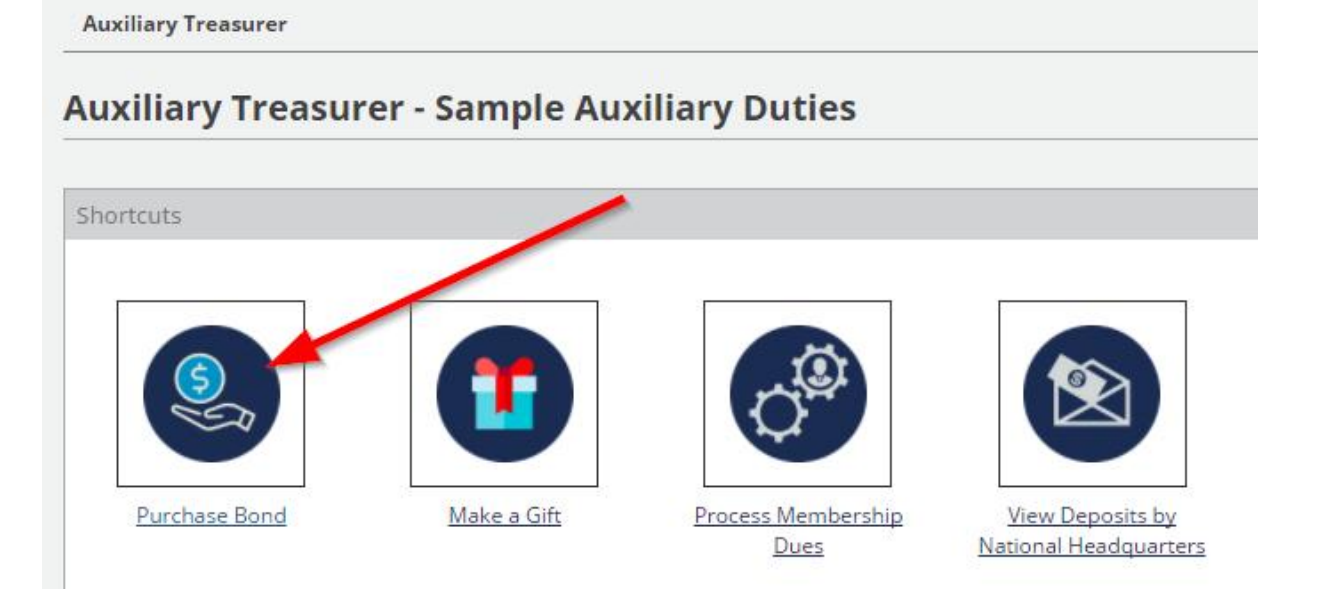

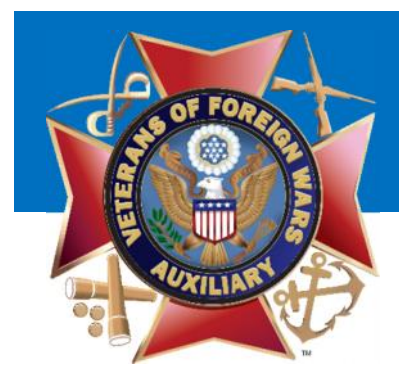

### You will be presented with a screen to purchase the bond.

| Home / Officers / Auxiliary Treasurer / Purcha | se Bond                                          |   |   |
|------------------------------------------------|--------------------------------------------------|---|---|
| Purchase Bond - Sample Auxi                    | iliary 6957 Treasurer                            |   | ; |
| Select Bond to Purchase                        |                                                  |   |   |
| Bond *                                         | Select Bond                                      | * |   |
|                                                | for Treasurer and President Purchase Bond Cancel |   |   |

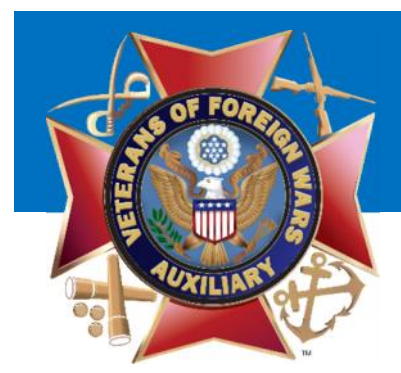

# Step 1: Select the bond you wish to purchase and click 'Purchase Bond'

Home / Officers / Auxiliary Treasurer / Purchase Bond

#### Purchase Bond - Sample Auxiliary 6957 Treasurer

| Bond * | Select Bond       |             | • • |
|--------|-------------------|-------------|-----|
|        | Select Bond       | <i>w</i> () |     |
|        | 2017-18           |             |     |
|        | Purchase Bond Can | ncel        |     |

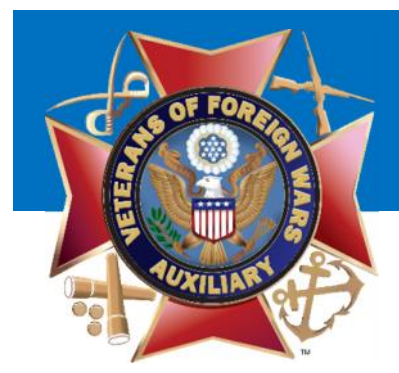

Step 2: Enter the Bond Amount that you wish to purchase. The Premium Per Office and Total Due will automatically adjust.

Home / Officers / Auxiliary Treasurer / Purchase Bond

### Purchase Bond - Sample Auxiliary 6957 Treasurer

|                      | For Treasurer and President                                                                                                    |
|----------------------|----------------------------------------------------------------------------------------------------|
| Bond Amount *        | \$ 10,000                                                                                                    |
|                      | Whole Dollar Amounts Only                                                                                                    |
| Premium Per Office * | \$ 15.00                                                                                                    |
| Total Due *          | \$ 30.00                                                                                                    |
|                      | You are purchasing a bond of \$10,000.00 for your Treasurer and President for<br>September 01,2017 through August 31,2018 for \$30.00 |
| Payment Method       | Select Payment Method                                                                                                    |
|                      | Go Back Purchase Bond                                                                                                    |

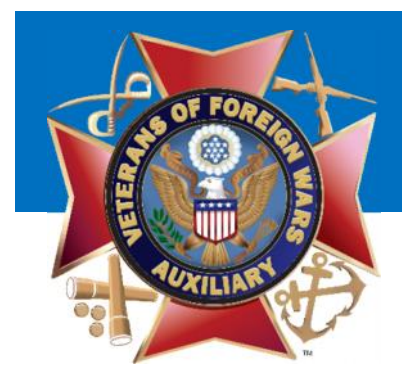

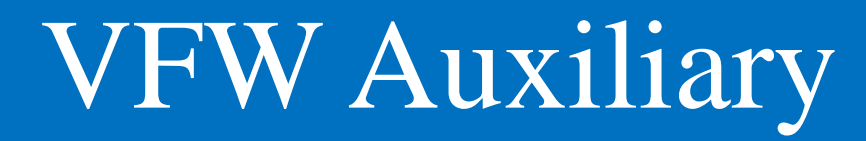

### Step 3: Select your Payment Method. eCheck (ACH)

Home / Officers / Auxiliary Treasurer / Purchase Bond

#### Purchase Bond - Sample Auxiliary 6957 Treasurer

|                      | For Treasurer and President                                                                                                    |
|----------------------|----------------------------------------------------------------------------------------------------|
| Bond Amount *        | \$ 10,000                                                                                                    |
|                      | Whole Dollar Amounts Only                                                                                                    |
| Premium Per Office * | \$ 15.00                                                                                                    |
| Total Due *          | \$ 30.00                                                                                                    |
|                      | You are purchasing a bond of \$10,000.00 for your Treasurer and President for<br>September 01,2017 through August 31,2018 for \$30.00 |
| Payment Method       | Select Payment Method                                                                                                    |
|                      | Select Payment Method                                                                                                    |

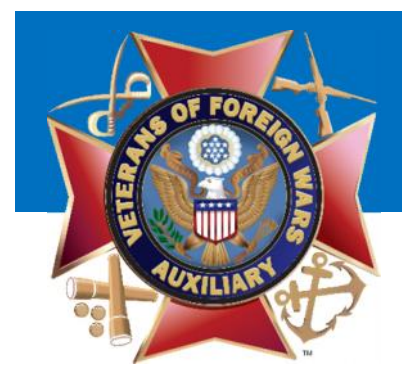

### Step 4:Click 'Purchase Bond'

Home / Officers / Auxiliary Treasurer / Purchase Bond

#### Purchase Bond - Sample Auxiliary 6957 Treasurer

|                      | For Treasurer and President                                                                                                    |
|----------------------|----------------------------------------------------------------------------------------------------|
| Bond Amount *        | s 10,000                                                                                                    |
|                      | Whole Dollar Amounts Only                                                                                                    |
| Premium Per Office * | s 15.00                                                                                                    |
| Total Due *          | \$ 30.00                                                                                                    |
|                      | You are purchasing a bond of \$10,000.00 for your Treasurer and President for September 01,2017 through August 31,2018 for \$30.00 |
| Payment Method       | eCheck (ACH)                                                                                                    |
|                      | Go Back Purchase Bond                                                                                                    |

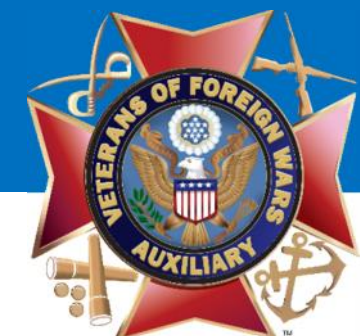

# Step 5: Review the Payment Page and click the 2 checkboxes at the bottom.

Home / Officers / Auxiliary Treasurer / Purchase Bond / Process Payment

| Process Payment With Stored | ACH - Sample Auxiliar | 6957 Treasurer |
|-----------------------------|-----------------------|----------------|
|-----------------------------|-----------------------|----------------|

|                | For Treasurer and President                                                                                                    |
|----------------|----------------------------------------------------------------------------------------------------|
| Bond Amount    | s 10000.00                                                                                                    |
| Premium Amount | s 15.00                                                                                                    |
|                | You are purchasing a bond of \$10,000.00 for your Treasurer and President for<br>September 01, 2017 through August 31, 2018 for \$30.00 |
| Routing Number | 101000019                                                                                                    |
|                | COMMERCE BANK                                                                                                    |
| Account Number | ***4566                                                                                                    |
|                | I hereby agree to the Terms and Conditions of Purchase. <u>Click Here to Read Terms and Conditions</u>                                  |
|                | I have been authorized by my Auxiliary to purchase a Bond for this amount by Vote or by standing rule                                   |
|                | Purchase Rend Cancel                                                                                                    |

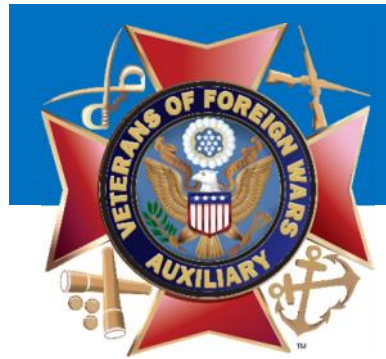

### Step 6: Click Purchase Bond

Home / Officers / Auxiliary Treasurer / Purchase Bond / Process Payment

#### Process Payment With Stored ACH - Sample Auxiliary 6957 Treasurer

|                | For Treasurer and President                                                                                                    |
|----------------|----------------------------------------------------------------------------------------------------|
| Bond Amount    | \$ 10000.00                                                                                                    |
| Premium Amount | \$ 15.00                                                                                                    |
|                | You are purchasing a bond of \$10,000.00 for your Treasurer and President for September 01, 2017 through August 31, 2018 for \$30.00 |
| Routing Number | 101000019                                                                                                    |
|                | COMMERCE BANK                                                                                                    |
| Account Number | ***4566                                                                                                    |
|                | I hereby agree to the Terms and Conditions of Purchase. <u>Click Here to Read Terms and Conditions</u>                               |
|                | I have been authorized by my Auxiliary to purchase a Bond for this amount by Vote or by standing rule.                               |
|                | Purchase Bond Cancel                                                                                                    |

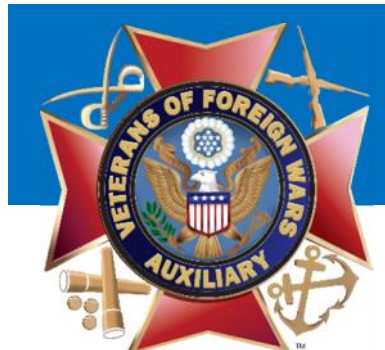

# You will now see the receipt. You may Print the Receipt or download it to PDF. Your Bond Certificate will be available in 7 days.

Home / Officers / Auxiliary Treasurer / Receipt

#### Purchase Bond - Sample Auxiliary 6957 Treasurer

Thank you for submitting payment for the 2017-18 for Sample Auxiliary. A copy of the receipt has been sent to your email and can be printed below. You will receive notification via email when your payment has cleared and the bond is available for download. This process can take up to 7 business days.

|                 | PAYMENT RECEIPT              |  |  |  |               |              |       |
|-----------------|------------------------------|--|--|--|---------------|--------------|-------|
| Dete            | M 20 2047                    |  |  |  |               |              |       |
| Date            | May 29,2017                  |  |  |  |               |              |       |
| Item Purchased  | 2017-18                      |  |  |  |               |              |       |
|                 | President \$10,000.00        |  |  |  |               |              |       |
|                 |                              |  |  |  |               |              |       |
| Purchase Price  | \$30.00                      |  |  |  |               |              |       |
| Payment Method  | Stored ACH Profile:***4566   |  |  |  |               |              |       |
| Date of Debit   | May 29, 2017                 |  |  |  |               |              |       |
| Purchase Status | Pending Clearance of Payment |  |  |  |               |              |       |
|                 |                              |  |  |  |               |              |       |
|                 |                              |  |  |  | Print Receipt | Download PDF | Close |

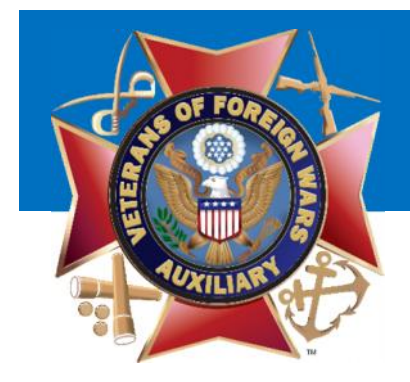

## Get a List of Members

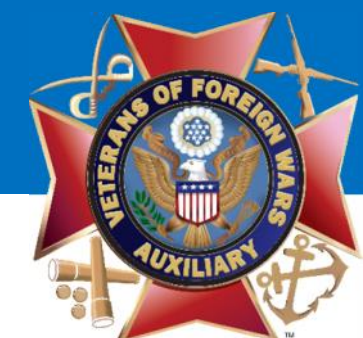

# To get a list of your members, simply navigate to "View Members" and click on the link.

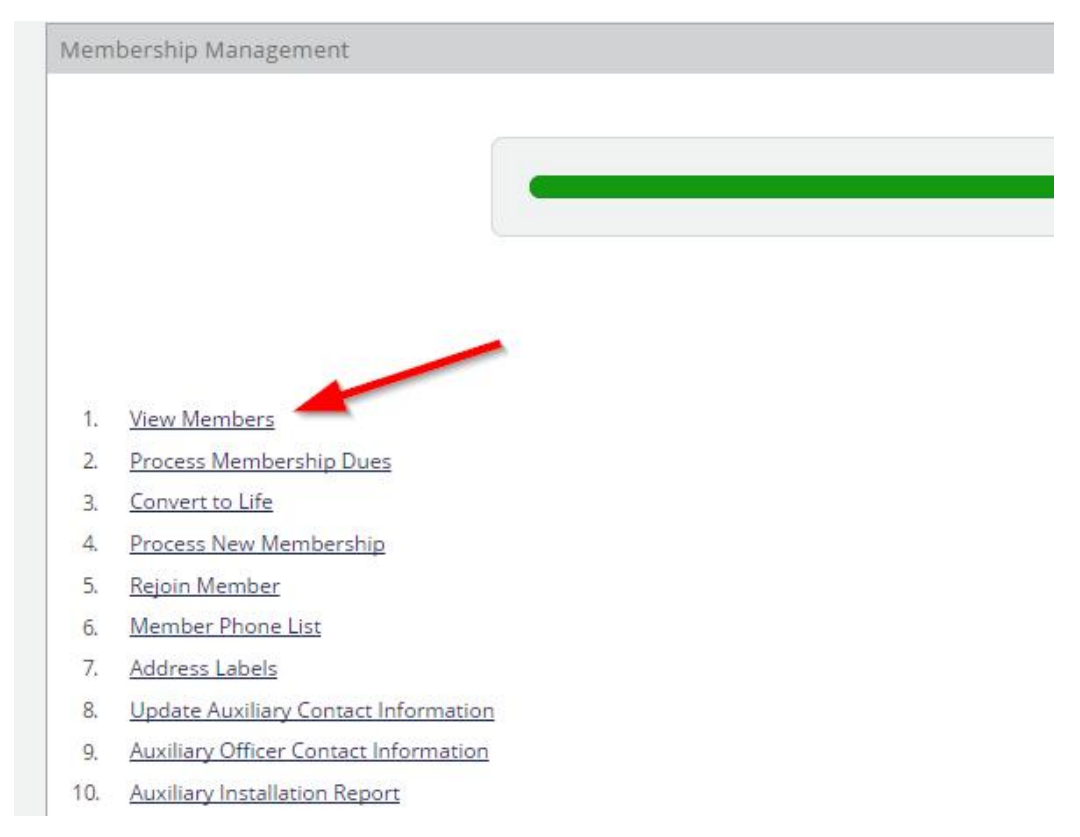

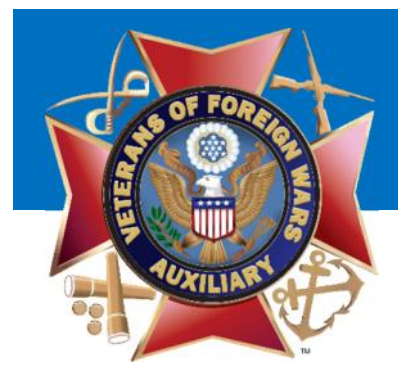

### You may search for a list or for an individual.

| in cro or outing | ne Auxiliary 0957 |   |
|------------------|-------------------|---|
|                  | Member Search     |   |
|                  | All Members       | * |
|                  | First Name        |   |
|                  | Last Name         |   |
|                  | Member ID         |   |
|                  |                   |   |

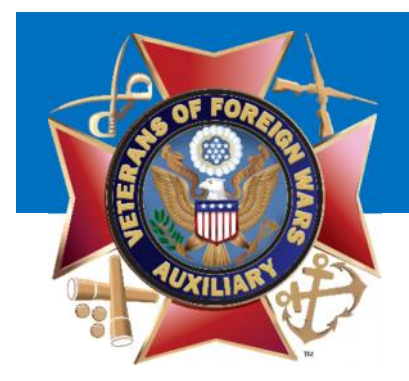

Home / Officers / Auxiliary Treasurer / Members

Members of Sample Auxiliary 6957

You may run a list of All Members, Annual, Life, Lapsed, Former etc.

Select the option you want and click 'Search'

|  | Member Search        |     |        |  |
|--|----------------------|-----|--------|--|
|  | All Members          | N   | v      |  |
|  | All Members          | W.  |        |  |
|  | Life Members         |     | 11     |  |
|  | Annual Members       |     |        |  |
|  | Lapsed Members       |     |        |  |
|  | Annual and Life Memb | ers |        |  |
|  | Pormer Members       |     |        |  |
|  | 2.<br>2000 V. 85-20  |     |        |  |
|  | Member ID            |     |        |  |
|  |                      |     |        |  |
|  |                      |     |        |  |
|  |                      |     |        |  |
|  | Go Back              |     | Search |  |
|  | C. Bandar Contract   |     |        |  |

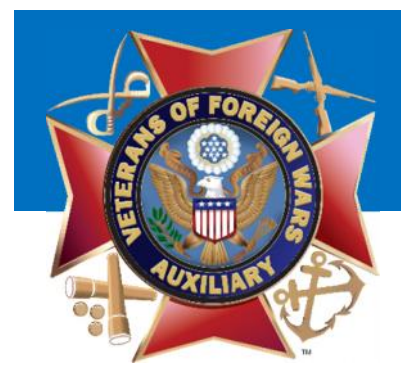

# Your list will show Member ID, Name, Membership, Expiration, Phone, Email and Current Address

| - | elect Columns + | Download CSV | Download Exce               | l Download Word   |                    |                              |                  |                                    |                     |
|---|-----------------|--------------|-----------------------------|-------------------|--------------------|------------------------------|------------------|------------------------------------|---------------------|
|   | Member ID       | Last<br>Name | <u>First</u><br><u>Name</u> | <u>Membership</u> | Expiration<br>Date | Phone<br>Number              | Email            | Current Address                    | Action              |
|   | 2000048471      | Adams        | Jane                        | Annual            | 12/31/2017         | (785)594- <mark>64</mark> 51 | -                | 123 Main<br>Baldwin City, KS 66006 | Edit                |
|   |                 |              |                             |                   |                    |                              |                  |                                    | Mark as Bad Address |
|   | 2000161835      | Baker        | Susan                       | Annual            | 12/31/2017         |                              | sbaker@baker.com | 7603 Haskins                       | Edit                |
|   |                 |              |                             |                   |                    |                              |                  | Lenexa, KS 66206                   | Mark as Bad Address |
|   | 9340088         | Jones        | Mike                        | Life Member       | N/A                | -                            | <i>с</i>         | 9516 Pine                          | Edit                |
|   |                 |              |                             |                   |                    |                              |                  | Lenexa, KS 66220                   | Mark as Bad Address |

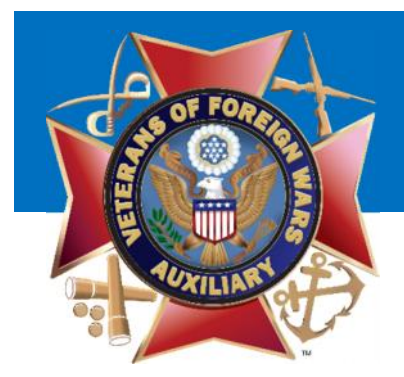

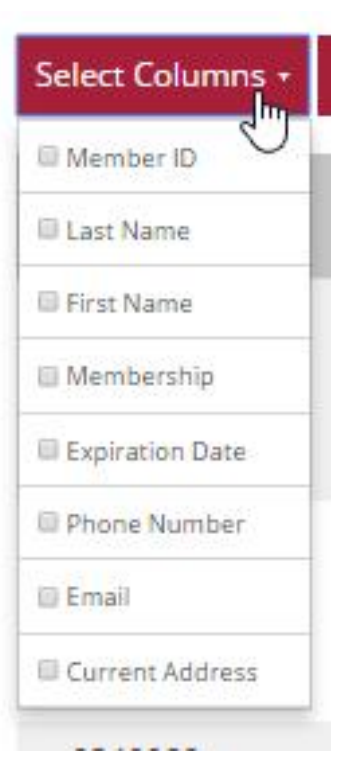

You may download a list by selecting the columns you wish to view and clicking the format (CSV, Excel or Word) you would like your list in.

Download CSV Download Excel Download Word

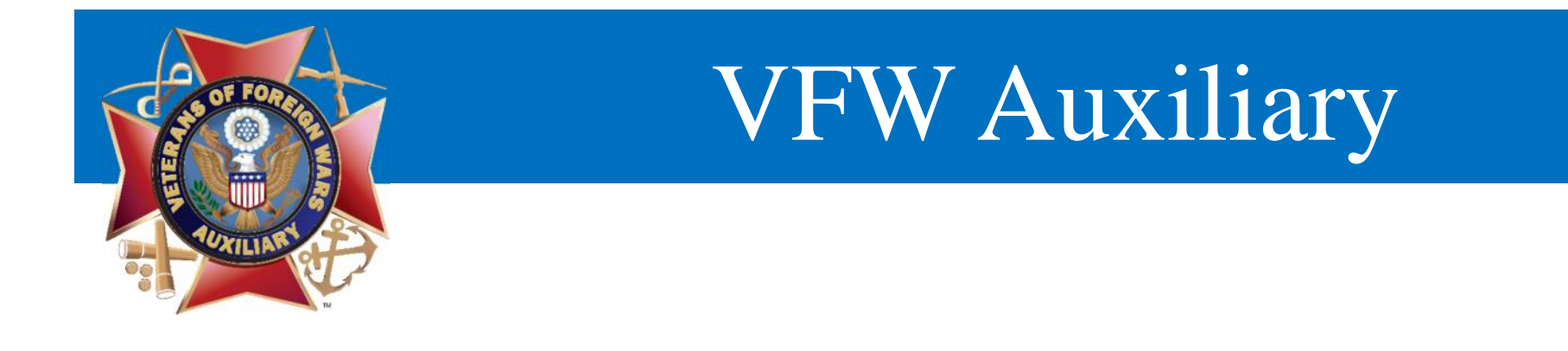

## Pay Annual Members Dues

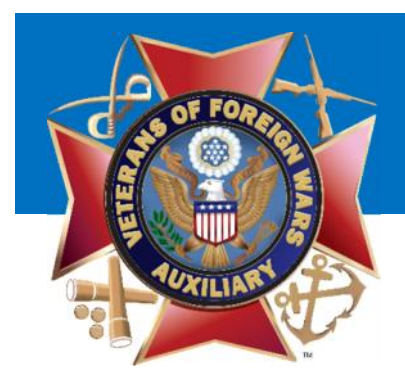

To process Membership Dues, Simply click 'Process Membership Dues'

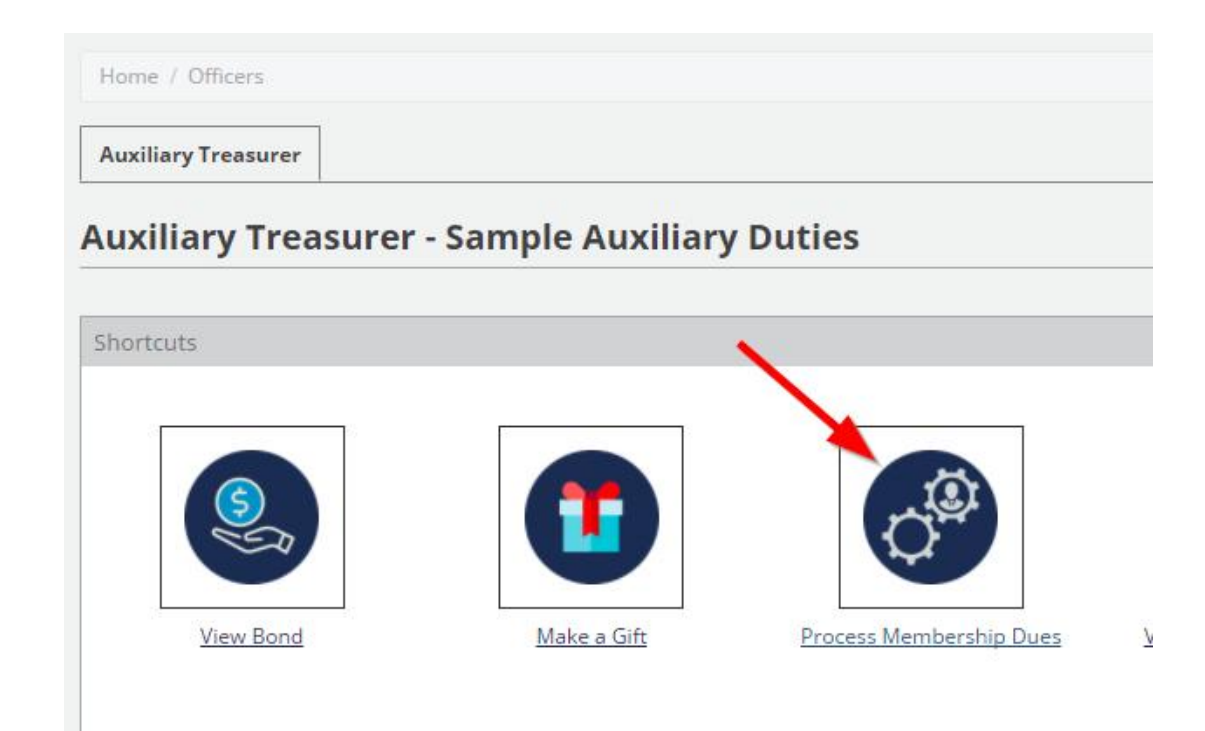

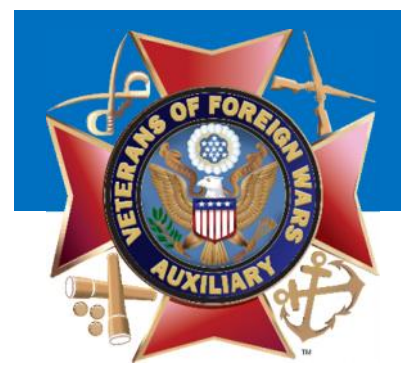

# You will be presented with this page to determine how you would like to process dues.

| ocess Membership Dues                                    |                                          |                                   |
|----------------------------------------------------------|------------------------------------------|-----------------------------------|
| cording the dues of a member on this page will result ir | n a direct debit to the Auxiliary's bank | account by National Headquarters. |
| TE: All dues recorded will be for the 2016-17 Membe      | ership Year and Expire on Decembe        | er 31, 2017                       |
|                                                          |                                          |                                   |
|                                                          |                                          |                                   |
|                                                          | Party and Adventures of                  |                                   |
| Select how you would like                                | Select Method                            |                                   |
| Select how you would like<br>to search for members:      | Select Wethod                            |                                   |

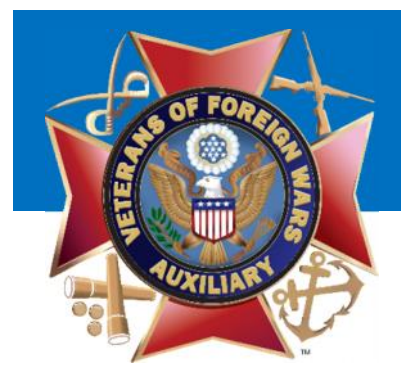

# Step 1: Select how you wish to process dues and click 'Search'

Home / Officers / Auxiliary Treasurer / Membership Dues

### **Process Membership Dues**

Recording the dues of a member on this page will result in a direct debit to the Auxiliary's bank account by National Headquarters.

NOTE: All dues recorded will be for the 2016-17 Membership Year and Expire on December 31, 2017

Select how you would like to search for members:

| Select Method             | N | . * |
|---------------------------|---|-----|
| Select Method             | 2 |     |
| All Unpaid Annual Members |   |     |
| Search By Member Name     |   |     |
| Search by Member ID       |   |     |

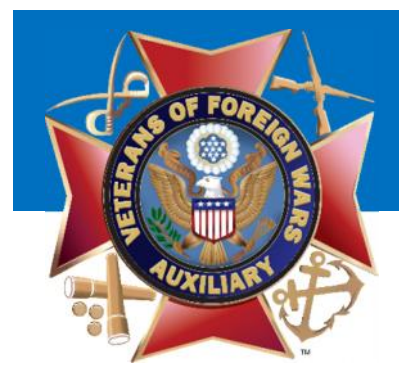

# Step 2: You are presented with a list of member(s) that meet your search criteria.

| Home / Officers / AuxiliaryTr   | easurer / Membership Dues                                               |                               |            |                |
|---------------------------------|-------------------------------------------------------------------------|-------------------------------|------------|----------------|
| Process Membersh                | ip Dues                                                                 |                               |            |                |
| Recording the dues of a member  | on this page will result in a direct debit to the Auxiliary's bank acco | int by National Headquarters. |            |                |
| NOTE: All dues recorded will be | for the 2016-17 Membership Year and Expire on December 31,              | 2017                          |            |                |
|                                 | Select how you would like to search for member                          | All Japaid Annual Members     |            | Υ.             |
| Select Al                       | Member ID                                                               | Search<br>Last Name           | First Name | Amount Due     |
|                                 | 2000113197                                                              | ( larke                       | Shirley    | <b>\$14.00</b> |
|                                 | 2225365                                                                 | Cupe                          | Vickie     | \$14.00        |
|                                 | 2000085959                                                              | Dunphy                        | Mary       | \$14.00        |
|                                 | 2000161837                                                              | Grooms                        | Kristen    | \$14.00        |
|                                 | 2000136722                                                              | Grooms                        | Michel e   | \$14.00        |
| 11 percent                      |                                                                         | nage starts                   | _          | 111111         |

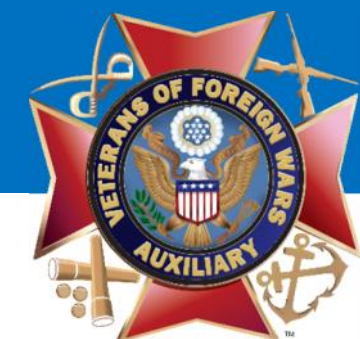

## Step 3: Select the member(s) you wish to pay dues for.

#### **Process Membership Dues**

Recording the dues of a member on this page will result in a direct debit to the Auxiliary's bank account by National Headquarters.

NOTE: All dues recorded will be for the 2016-17 Membership Year and Expire on December 31, 2017

|            | Select how you would like to search for members: | All Unpaid Annual Members |
|------------|--------------------------------------------------|---------------------------|
| Select All | Member ID                                        | Last Name                 |
| 2          | 2000113197                                       | Clarke                    |
|            | 2225365                                          | Cope                      |
| 1          | 2000085959                                       | Dunphy                    |
| 0          | 2000161837                                       | Grooms                    |
| 3          | 2000136722                                       | Grooms                    |
| a          | 3339411                                          | Hutchison                 |
|            | 2000094880                                       | larvais                   |

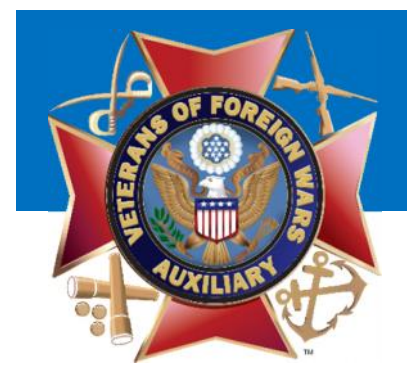

WARNING! By paying their dues, you are initiating a debit to your Auxiliary's Bank Account. Make sure their payment of dues is deposited in the Auxiliary's Bank Account before marking the member paid.

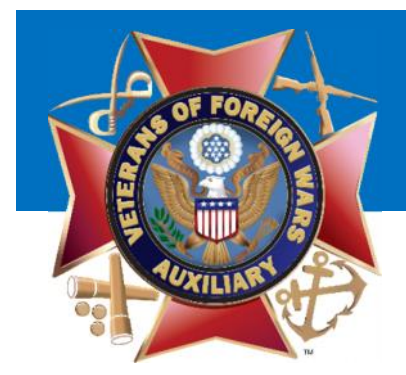

Step 4: Scroll to the bottom of the list to see the total amount to pay. It will ONLY be the Department and National portion of Dues.

| hear | 2000230377       | 510005         | Juzonne       | \$17.00 |
|------|------------------|----------------|---------------|---------|
|      |                  |                | Total Amount: | \$42.00 |
|      | Payment Method * | Payment Method |               | T       |
|      | , aynene meeneu  |                |               |         |

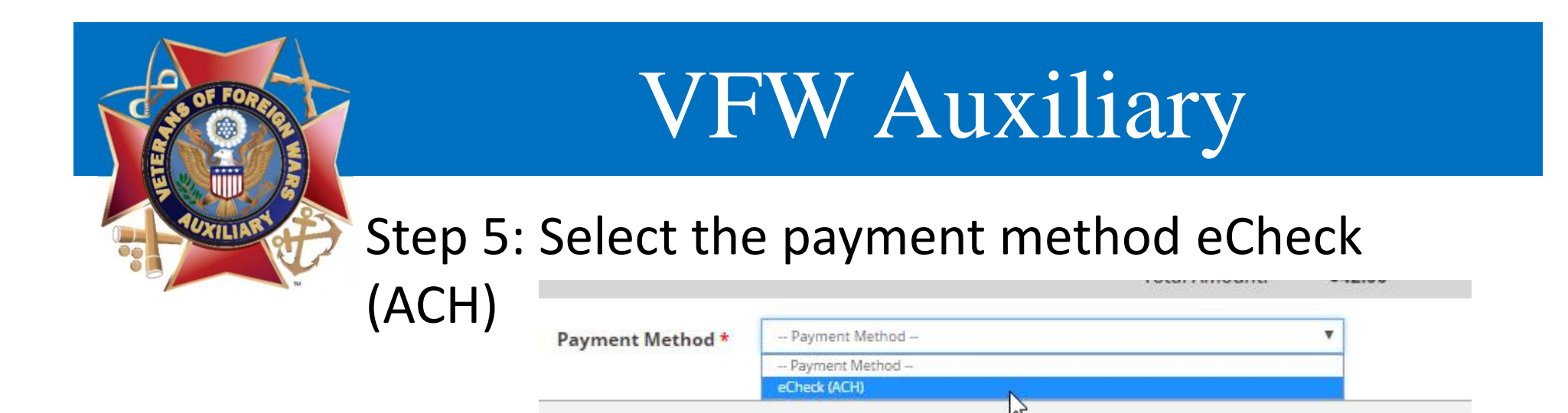

### Step 6: Check the box to agree to the terms and click

"Pay Dues".

| Payment Method *                                                  | eCheck (ACH)                                                                                    |
|-------------------------------------------------------------------|-------------------------------------------------------------------------------------------------|
| Account Type *                                                    | Checking Saving                                                                                 |
| Name on Account                                                   | VFW Auxiliary 6957                                                                              |
| Routing Number *                                                  | 101000019                                                                                       |
| Account Number                                                    | ***4566                                                                                         |
| I understand that \$4<br>BANK ending in ***<br>Read Full Agreemen | <b>12.00</b> will be debited from the Auxiliary's bank account at COMMERCE<br>4566.<br><u>t</u> |
| Pay Dues Cance                                                    | el                                                                                              |

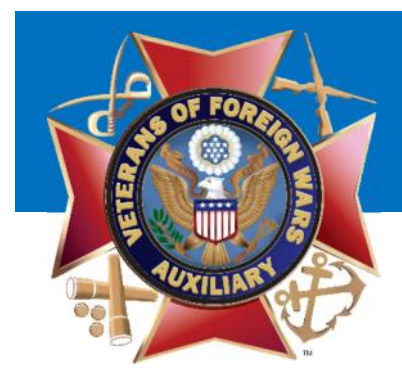

# Step 7: You will be asked to confirm that you wish to continue.

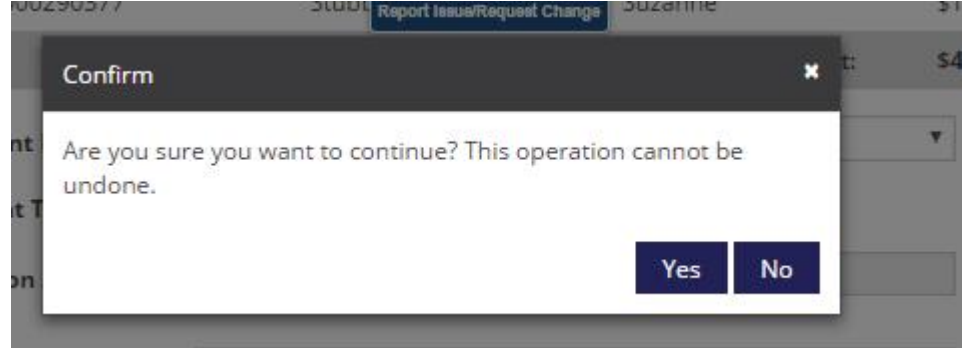

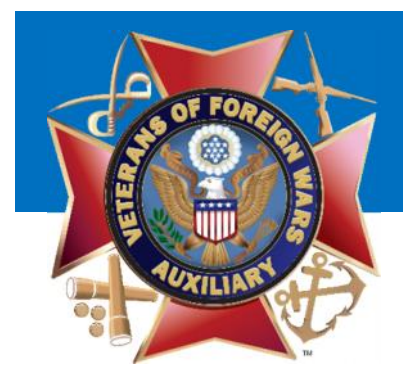

# Step 8: You will receive a receipt with a list of the members who you have paid. They are now paid.

|                                                   | PROCESSED MEMBERS RECEIPT                                                                                                    |
|---------------------------------------------------|----------------------------------------------------------------------------------------------------|
| Thank you for submitti<br>Your transaction status | ng payment for the member registration<br>s is pending <mark>successful clearance of payment. You will receive notification via email when your payment has cleared.</mark> |
| Date                                              | May 29,2017                                                                                                    |
| Members                                           | 2000113197 - :::::::::::::::::::::::::::::::::::                                                                                                    |
| Total Amount                                      | \$42.00                                                                                                    |
| Payment Method                                    | eCheck (ACH)                                                                                                    |
|                                                   | Print Receipt Download PDF Close                                                                                                    |

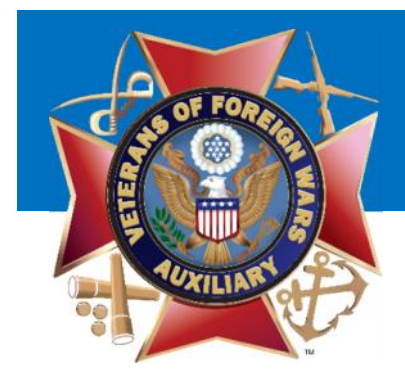

## Correct a Mistake

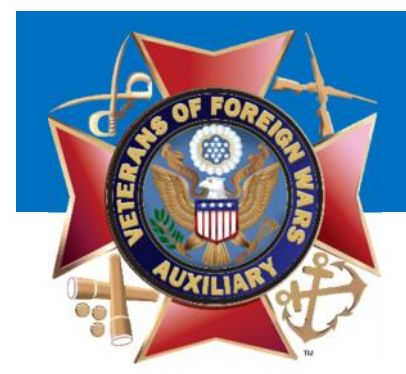

## If you made a mistake, simply navigate to "View

### Receipts":

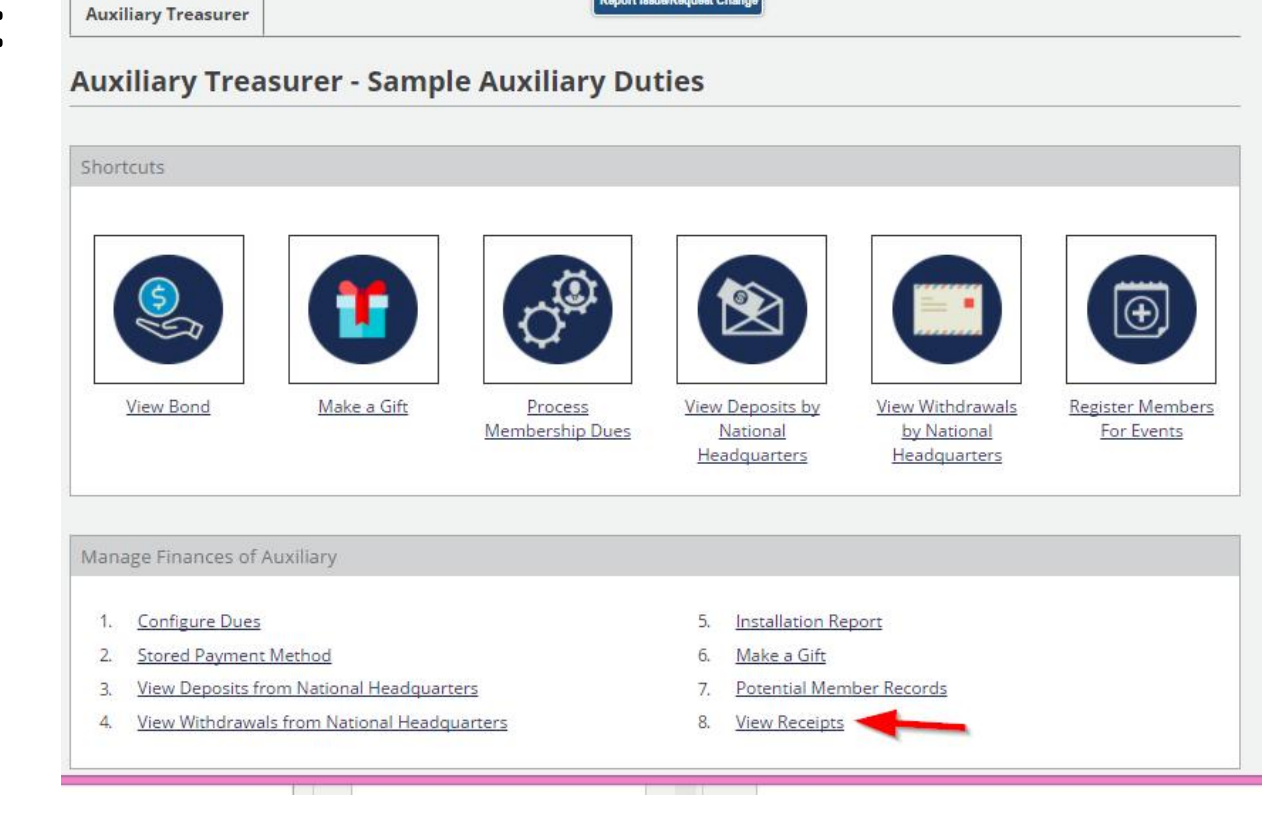

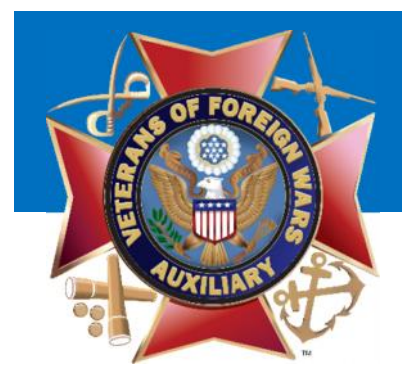

## If a transaction was processed today and it is before MIDNIGHT Central time you may 'Void' the transaction.

Home / Officers / Auxiliary Treasurer / Receipts **Auxiliary Payment History Payment Type Payment Method Payment Date Receipt Number Recorded By** Action Kelly A Member Mass Dues 5/29/2017 eCheck (ACH) 240 Void 5/29/2017 eCheck (ACH) Kelly A Member Bond 3415 Void

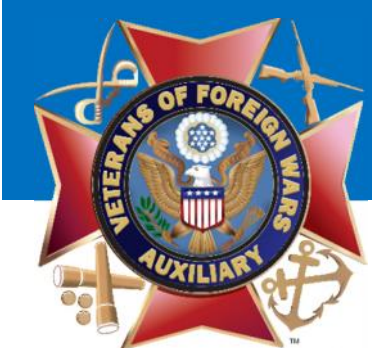

## Step 1: Click Void next to Mass Dues Note: you may void other items but this will walk you through Mass Dues

Home / Officers / Auxiliary Treasurer / Receipts

### Auxiliary Payment History

| Payment Type            | Payment Date | Payment Method              | Receipt Number | Recorded By    | Action |
|-------------------------|--------------|-----------------------------|----------------|----------------|--------|
| Mass Due <mark>s</mark> | 5/29/2017    | eChec <mark>k (</mark> ACH) | 240            | Kelly A Member | Void   |
| Bond                    | 5/29/2017    | eCheck (ACH)                | 3415           | Kelly A Member | Void   |

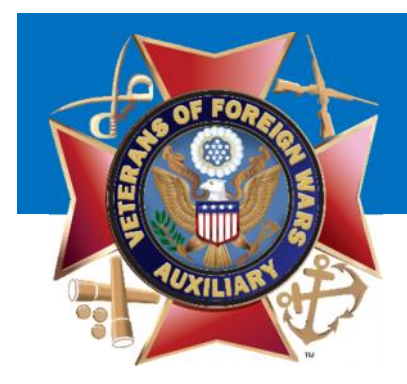

Step 2: Confirm this is the correct receipt and click 'Void Payment'

## **VFW** Auxiliary

| You are about to void this p<br>undone | payment. This action can not be           |  |
|----------------------------------------|-------------------------------------------|--|
| Receipt                                |                                           |  |
| Date                                   | 05/29/2017                                |  |
| Item Purchased                         | Mass Dues - 2000113197,2225365,2000085959 |  |
| Purchase Price                         | \$42.00                                   |  |
| Payment Method                         | eCheck (ACH)                              |  |
| Date of Debit                          | 05/29/2017                                |  |
| Registration Number                    | 240                                       |  |
|                                        | Pending                                   |  |

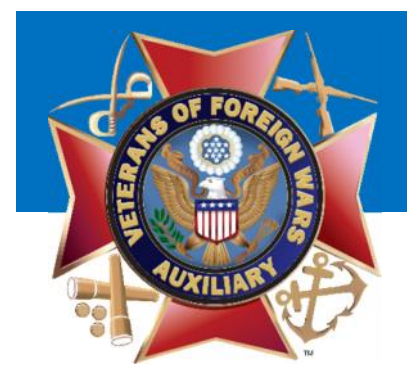

Step 3: Select the individuals you wish to Void. You may 'Select All' to void the entire receipt or just a few members.

| nt                            | •                                                                                                    | *                                                                                                    |
|-------------------------------|----------------------------------------------------------------------------------------------------|----------------------------------------------------------------------------------------------------|
| void there payments.          |                                                                                                    | 2                                                                                                    |
| st                            |                                                                                                    |                                                                                                    |
| Member ID                     | Member Name                                                                                                    |                                                                                                    |
| Shirley Cla <mark>r</mark> ke | 2000113197                                                                                                    |                                                                                                    |
| Vickie L Cope                 | 2225365                                                                                                    |                                                                                                    |
| Mary ellen Dunphy             | 2000085959                                                                                                    |                                                                                                    |
|                               |                                                                                                    |                                                                                                    |
|                               | Void Payment Cancel                                                                                                    |                                                                                                    |
| Pending                       |                                                                                                    |                                                                                                    |
|                               | nt<br>void there payments.<br><b>st</b><br>Member ID<br>Shirley Clarke<br>Vickie L Cope<br>Mary ellen Dunphy<br>Pending | nt oid there payments.  St  Member ID Member Name Shirley Clarke 2000113197 Vickie L Cope 2225365 Mary ellen Dunphy 2000085959 Void Payment Cancel Pending |

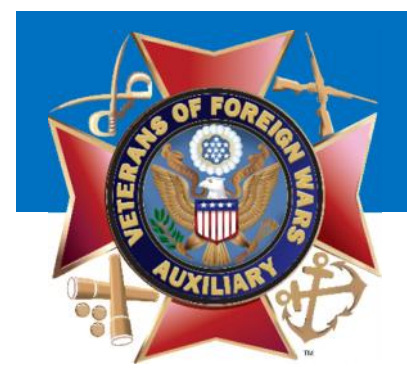

Step 4: You will be prompted to confirm that you wish to void this transaction.

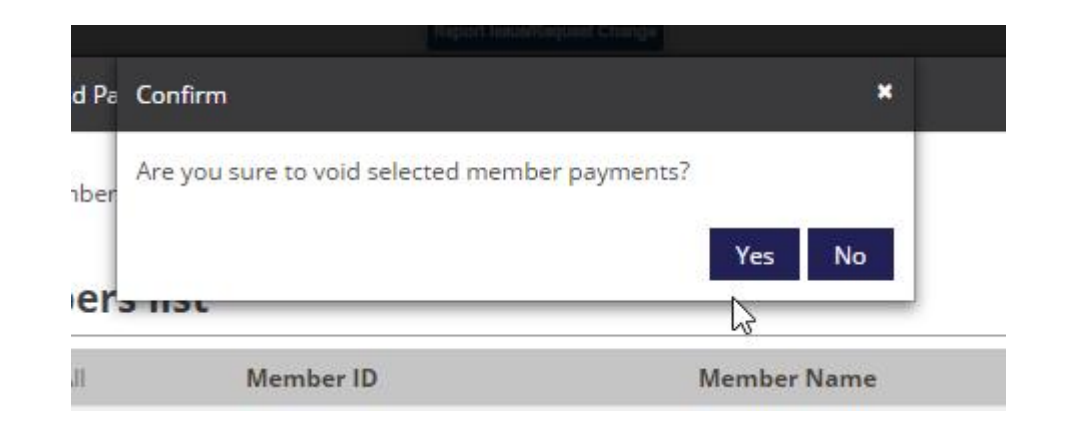

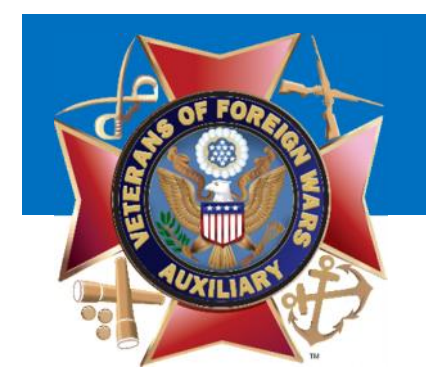

## Convert a Member to Life

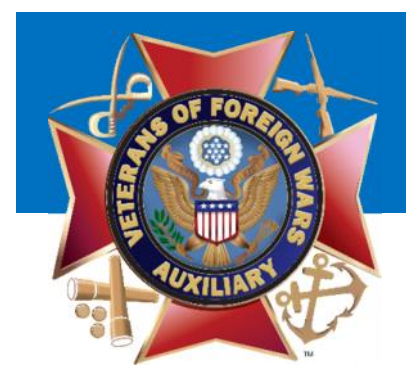

If a member wishes to convert their membership to a Life Membership simply click 'Convert to Life'

| Merr | bership Management                   |
|------|--------------------------------------|
|      |                                      |
| 1.   | <u>View Members</u>                  |
| 2.   | Process Membership Dues              |
| 3.   | Convert to Life                      |
| 4.   | Process New Membership               |
| 5.   | Rejoin Member                        |
| б.   | Member Phone List                    |
| 7.   | Address Labels                       |
| 8.   | Update Auxiliary Contact Information |

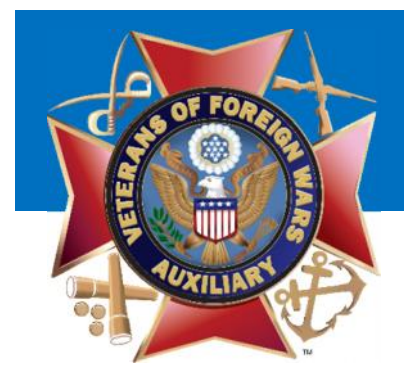

# Step 1: Search for the member by Member ID, First or Last Name.

| Convert N | Members to Life | e          |  |
|-----------|-----------------|------------|--|
|           | MemberID        | 2225365    |  |
|           | FirstName       | First Name |  |
|           | LastName        | Last Name  |  |
|           |                 |            |  |

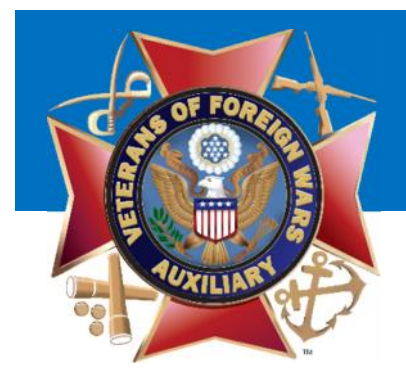

Step 2: Confirm that this is the member you wish to convert to life. You may select that it is a GIFT and input the Member ID of the individual giving the gift.

|                                      | MemberID           | (                             |                                              |                            |
|--------------------------------------|--------------------|-------------------------------|----------------------------------------------|----------------------------|
|                                      | Memberid           | 2225365                       |                                              |                            |
|                                      | FirstName          | First Name                    |                                              |                            |
|                                      | LastName           | Last Name                     |                                              |                            |
|                                      |                    |                               |                                              |                            |
| Selected Mem                         | ber<br>Mei         | mber Name                     | Amount                                       | Action                     |
| Selected Mem<br>Member ID<br>2225365 | ber<br>Mei<br>Vick | mber Name                     | <b>Amount</b><br>\$140.00                    | Action<br>Remove           |
| elected Mem<br>Member ID<br>2225365  | ber<br>Mei<br>Vick | mber Name<br>kie Cope         | Amount<br>\$140.00<br>Total Amount: \$140.00 | Action<br>Remove           |
| Selected Mem<br>Member ID<br>2225365 | ber<br>Vick        | mber Name<br>kie Cope<br>Gift | Amount<br>\$140.00<br>Total Amount: \$140.00 | Action<br>Remove<br>Search |

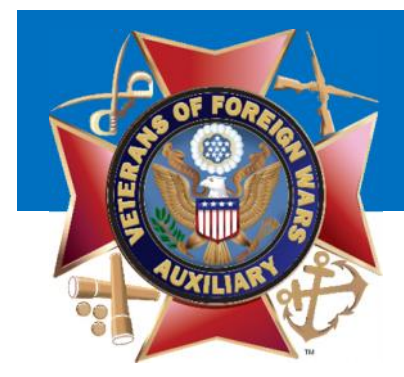

## Step 3: Select the payment method eCheck (ACH)

|                                       | MemberID                                               | 2225365                                 |                                       |                            |
|---------------------------------------|--------------------------------------------------------|-----------------------------------------|---------------------------------------|----------------------------|
|                                       | FirstName                                              | First Name                              |                                       |                            |
|                                       | LastName                                               | Last Name                               |                                       |                            |
|                                       |                                                        | Search Cancel                           |                                       |                            |
|                                       |                                                        |                                         |                                       |                            |
|                                       |                                                        |                                         |                                       |                            |
| Selected Memb                         | er                                                     |                                         |                                       |                            |
| elected Memb                          | er<br>Membe                                            | er Name                                 | Amount                                | Action                     |
| Selected Memb<br>Member ID<br>2225365 | per<br>Membe<br>Vickie C                               | er Name<br>Cope                         | <b>Amount</b><br>\$140.00             | Action<br>Remove           |
| Selected Memb<br>Member ID<br>2225365 | oer<br>Membe<br>Vickie C                               | <b>er Name</b><br>Cope<br>Total Amount: | Amount<br>\$140.00<br>\$140.00        | Action<br><u>Remove</u>    |
| Gelected Memb<br>Member ID<br>2225365 | er<br>Membe<br>Vickie C<br>Is Gift                     | <b>er Name</b><br>Cope<br>Total Amount: | <b>Amount</b><br>\$140.00<br>\$140.00 | Action<br>Remove<br>Search |
| Gelected Memb<br>Member ID<br>2225365 | er<br>Membe<br>Vickie C<br>Is Gift                     | er Name<br>Cope<br>Total Amount:        | Amount<br>\$140.00<br>\$140.00        | Action<br>Remove           |
| Selected Memb<br>Member ID<br>2225365 | er<br>Membe<br>Vickie C<br>Is Gift<br>Payment Method * | er Name<br>Cope<br>Total Amount:        | Amount<br>\$140.00<br>\$140.00        | Action<br>Remove<br>Search |

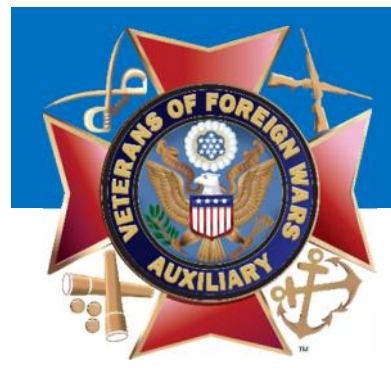

Step 4: Check the box to indicate that you agree to the terms. And click Pay Dues

| ayment method                                |                                                                                     |
|----------------------------------------------|-------------------------------------------------------------------------------------|
| Account Type *                               | * Checking Saving                                                                   |
| Name on Account<br>*                         | VFW Auxiliary 6957                                                                  |
| Routing Number *                             | 101000019                                                                           |
| Account Number *                             | ***4566                                                                             |
| I understand that \$1<br>BANK ending in **** | <b>40.00</b> will be debited from the Auxiliary's bank account at COMMERCE<br>4566. |

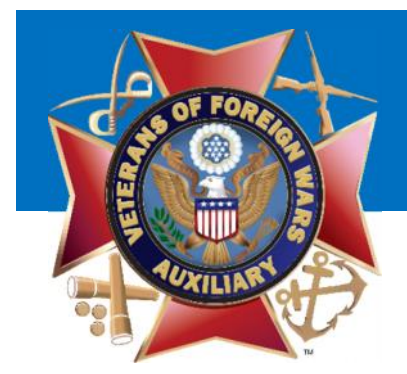

WARNING! By converting the member to a Life Membership you are initiating a debit to your Auxiliary's Bank Account. Make sure their payment of dues is deposited in the Auxiliary's Bank Account before marking the member paid.

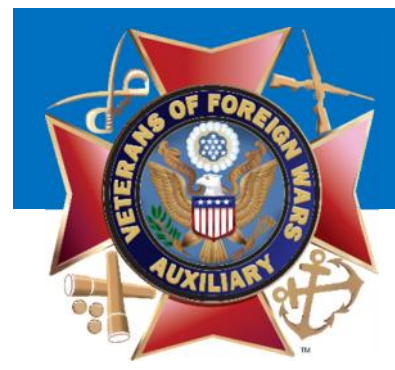

# Step 5: You are presented with a receipt which you may print or download.

| s you for submitting a                                                      | ayment <mark>for the membershi</mark> j                                      | 2                       |        |   |   |  |
|-----------------------------------------------------------------------------|------------------------------------------------------------------------------|-------------------------|--------|---|---|--|
| egistration is pending<br>ill receive rotificatior<br>rocess can take up to | successful clearance of pay<br>via email when your payme<br>7 business days. | ment.<br>ht has cleared | 2.<br> |   |   |  |
| PAYMENT RECEIPT                                                             |                                                                              |                         |        |   |   |  |
| Member Name:                                                                | Vickie L Cope                                                                |                         |        |   |   |  |
| Member ID                                                                   | 2225365                                                                      |                         |        |   |   |  |
| Date                                                                        | May, 29, 2017                                                                |                         |        |   |   |  |
| Amount Paid:                                                                | \$140.00                                                                     |                         |        |   |   |  |
| Payment Method:                                                             | eCheck                                                                       |                         |        |   |   |  |
| Account:                                                                    | ***4566                                                                      |                         |        |   |   |  |
| Bank:                                                                       | COMMERCE BANK                                                                |                         |        |   |   |  |
| Receipt Emailed:                                                            |                                                                              |                         |        |   |   |  |
|                                                                             |                                                                              |                         |        | - | 0 |  |

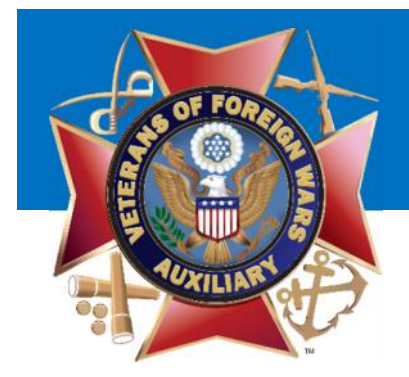

## There will be more training available on the Online Auxiliary Academy throughout the year.

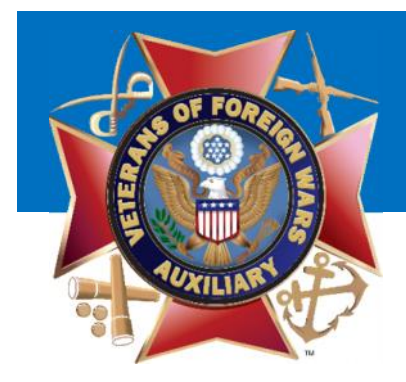

## Thank You